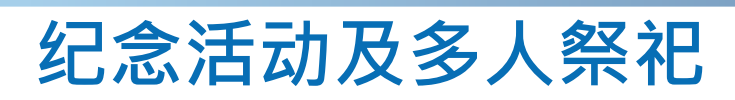

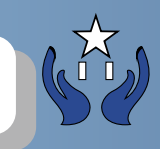

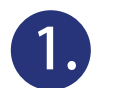

点击纪念活动

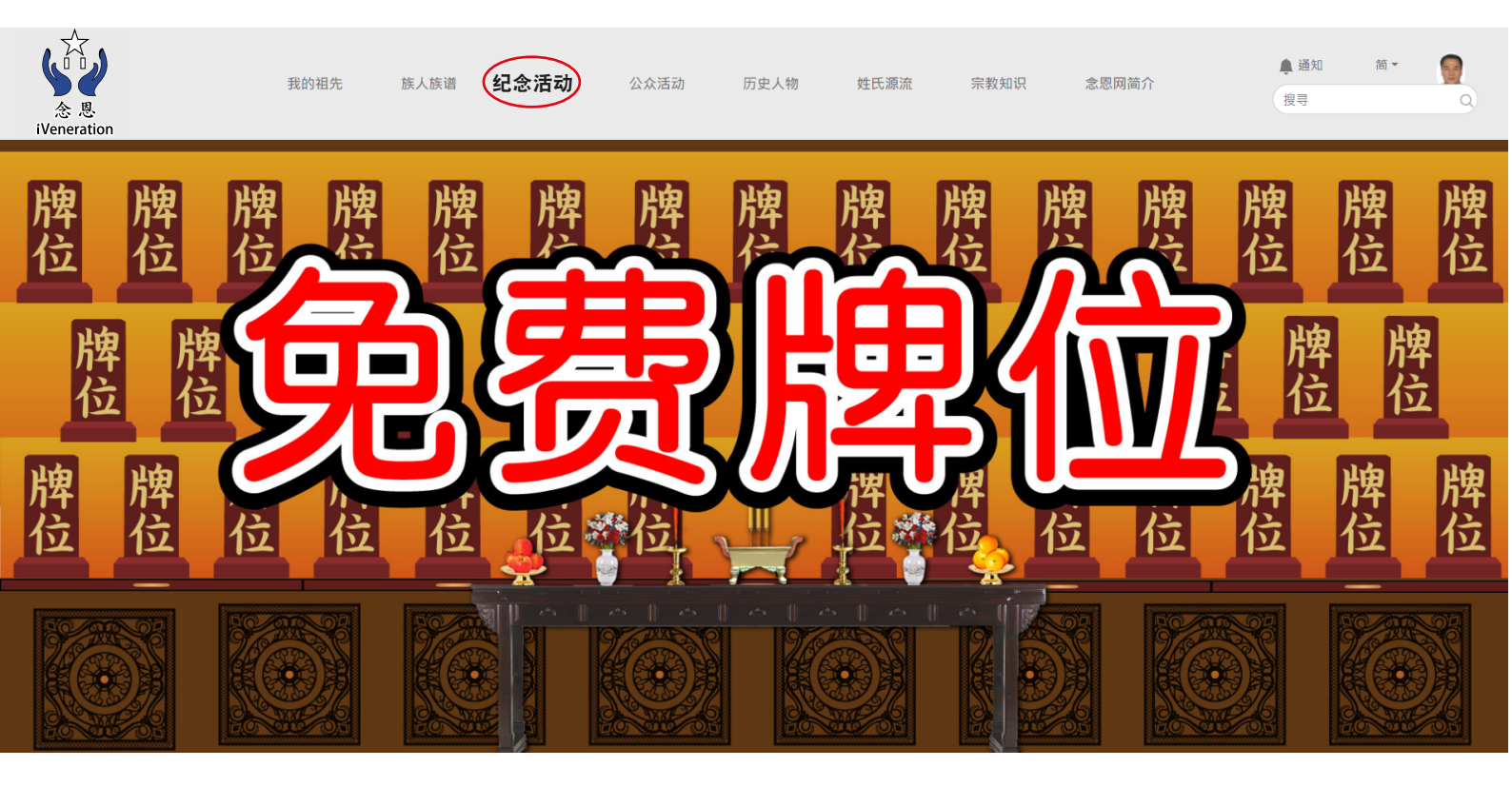

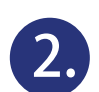

## 点击发起纪念活动按钮

纪念活动

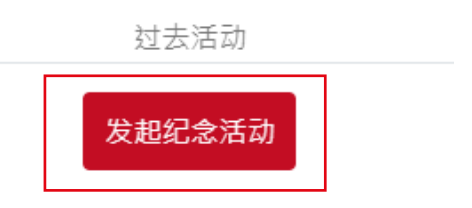

没有纪念活动,点击上方连结马上发起活动

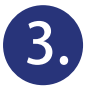

## 以下是1-9步骤, 需选项及输入资料, 完成后按确认建立和邀请

| 发起纪念活动     |      |          |        |          |         |         |            |  |  |  |
|------------|------|----------|--------|----------|---------|---------|------------|--|--|--|
| 选择先人(0) ✔  | 1.选择 | 「先人」或多于一 | ·位先人   |          |         |         |            |  |  |  |
| 活动宗教 *     |      |          |        |          |         |         |            |  |  |  |
| 请选择宗教      | 2.选择 | 「活动宗教」,宗 | 教包括:道教 | 、佛教、没    | 有宗教、基督教 | 、天主教、儒教 | <b>改</b> ~ |  |  |  |
| 活动背景照片     |      |          |        |          |         |         |            |  |  |  |
| 活动名称 *     |      |          |        |          |         |         |            |  |  |  |
| 活动名称       | 3.选择 | 「活动名称」   |        |          |         |         |            |  |  |  |
| 活动简介 *     |      |          | 4      |          |         |         |            |  |  |  |
| 活动简介       | 4.选择 | 「活动简介」   |        |          |         |         |            |  |  |  |
| 开始日期时间 *   |      |          |        |          |         |         |            |  |  |  |
| 日期         | 5.选择 | 「开始日期及时间 | ]]     | 00       | ~       | 00      | ~          |  |  |  |
| 完结日期时间 *   | L    |          |        |          |         |         |            |  |  |  |
| 日期         | 6.选择 | 「完结日期及时间 | ]]     | 00       | ~       | 00      | ~          |  |  |  |
| 允许公众参加     |      |          |        |          |         |         |            |  |  |  |
| 不开放        | 7.选择 | 「允许公众参加」 |        |          |         |         | ~          |  |  |  |
| 选择要邀请的亲友(0 | 8.选择 | 「要邀请的亲友」 |        |          |         |         |            |  |  |  |
|            |      |          | 确认建立   | 立和邀请<br> | 9.点击「确认 | 建立和邀请」  |            |  |  |  |

4.

- 1.显示刚发起先人活动包括:活动日期,活动名称,活动简介,出席状态,分享(facebook,twitter) 2.选择「<mark>邀请名单</mark>」可以邀请亲友
  - 3.选择「<mark>设定</mark>」
  - 4.选择「前往活动」

|                                                                            | 过去活动   |
|----------------------------------------------------------------------------|--------|
|                                                                            | 发起纪念活动 |
| 活动日期 2021-01-14 10:22 - 11:00<br>活动名称 先人紀念活動<br>活动简介 邀請親友一起悼念先人<br>出席状态 出席 |        |
| 2 3 4                                                                      |        |
|                                                                            |        |

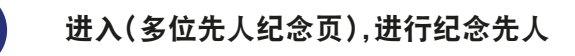

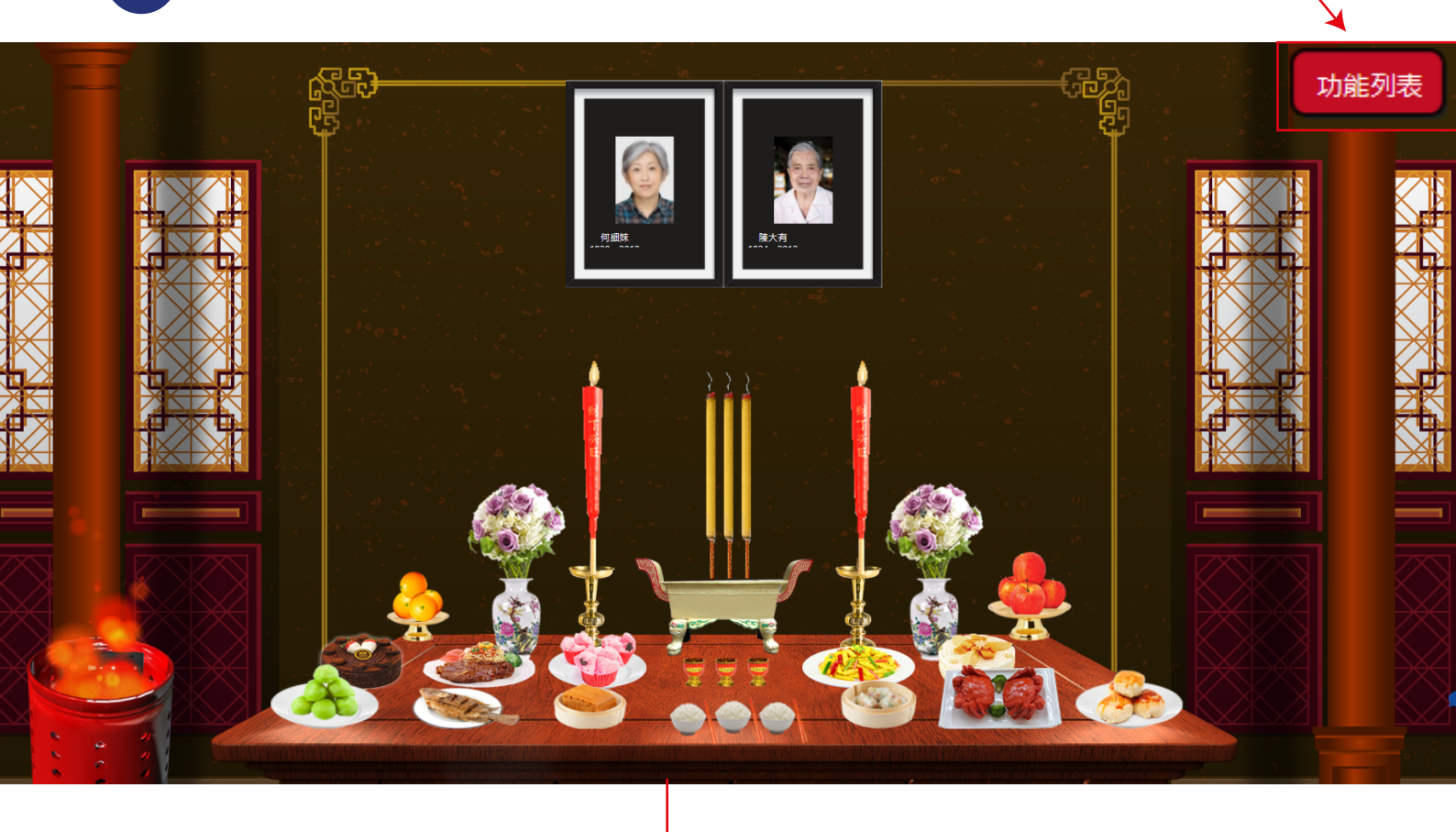

## 消费记录:

5.

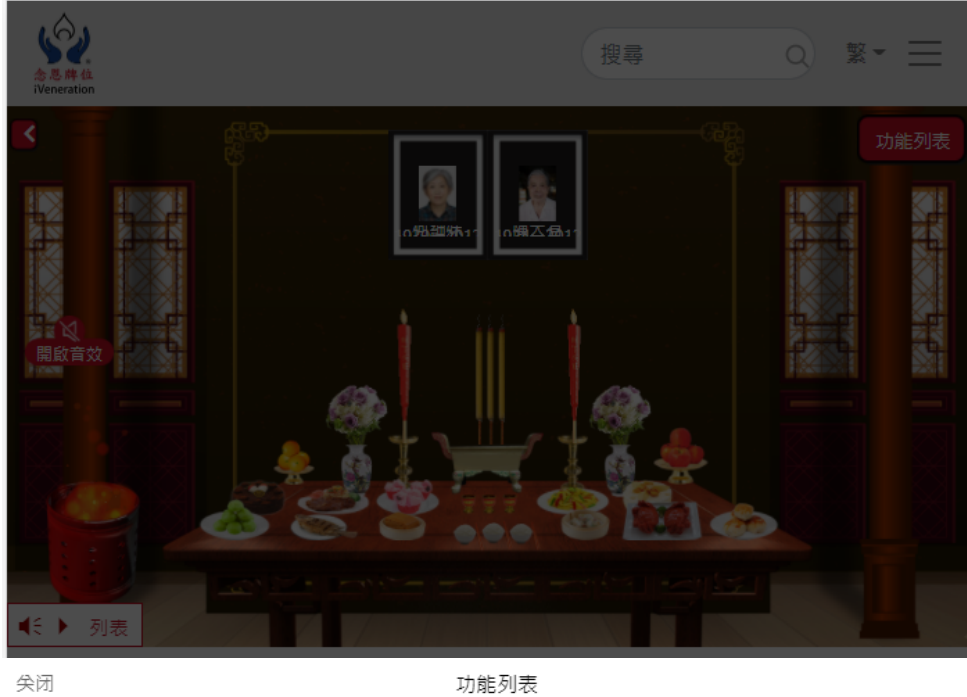

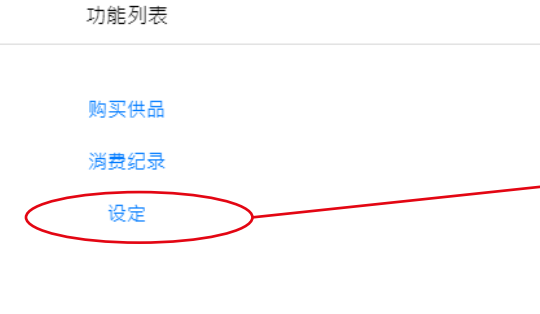

选择「消费记录」包括: 祭品名称、图片、日期、时间

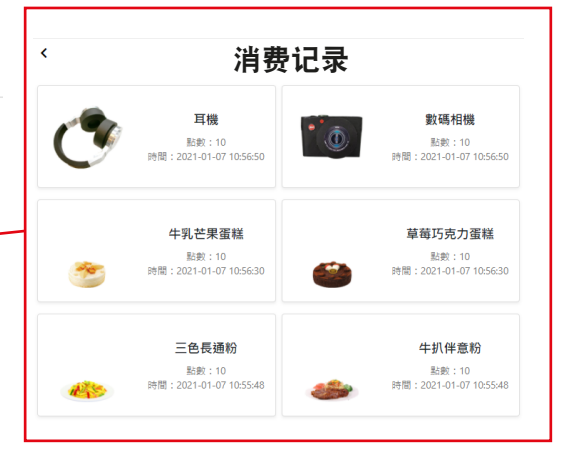

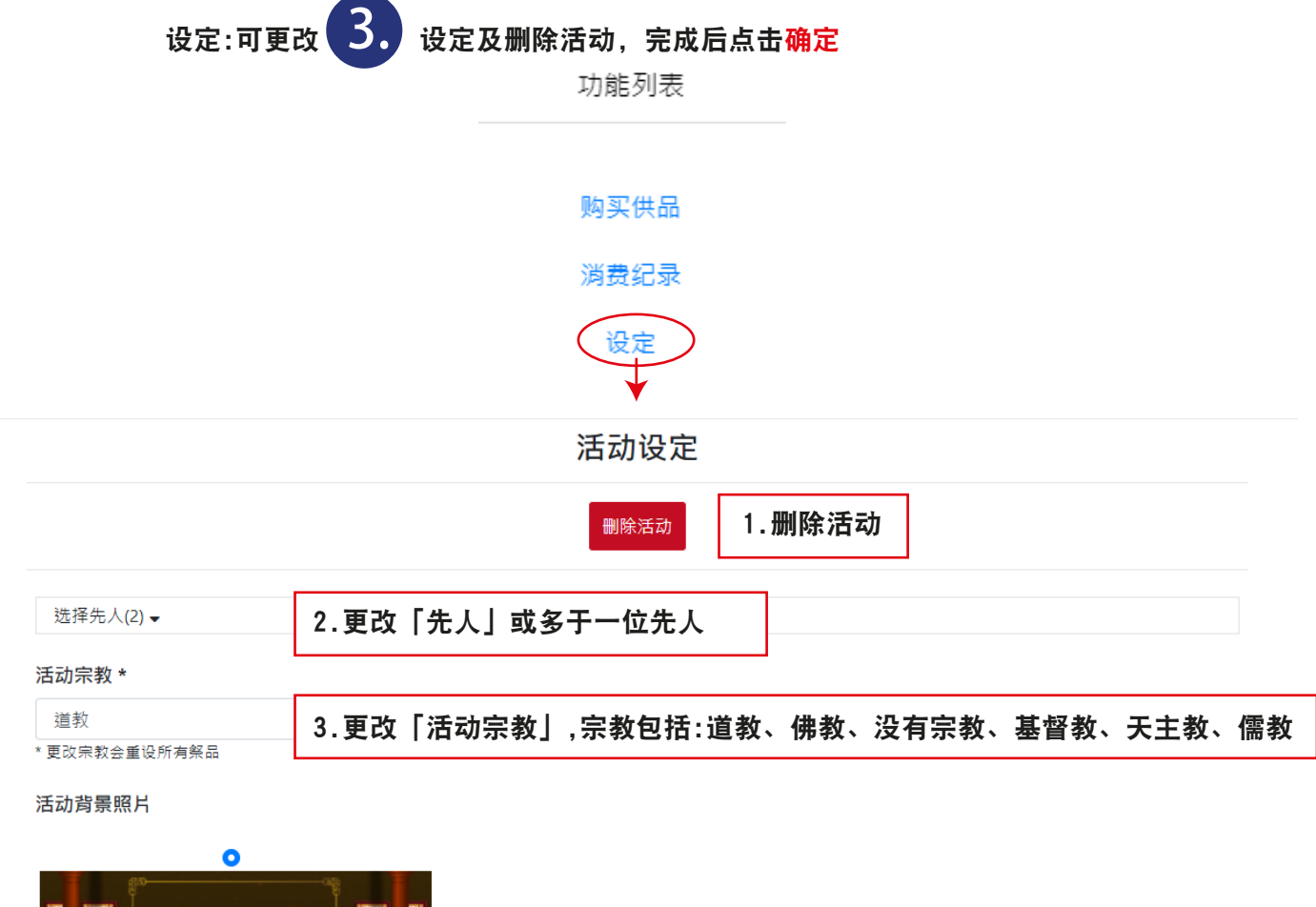

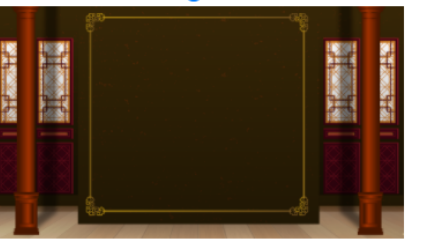

## 活动名称 \*

| 先人紀念活動       | 4.更改「活动名称」                |   |
|--------------|---------------------------|---|
| 活动简介 *       |                           |   |
| 邀請親友一起悼念先人   | 5.更改「活动简介」                |   |
| 开始日期时间 *     |                           |   |
| 2021-01-14   | 6.更改「开始日期及时间」 22          | • |
| 完结日期时间 *     |                           |   |
| 2021-01-14   | 7.更改「完结日期及时间」 ~ 00 ~ ~ 00 | • |
| 允许公众参加       |                           |   |
| 不开放          | 8.更改「允许公众参加」              | • |
| 显示先人姓名       | 9.选择显示先人姓名 ON 或 OFF       | ) |
| 显示先人在世时间(新历) | 选择显示先人在世时间(新历) ON 或 OFF   | ) |
| 显示先人在世时间(农历) | 选择显示无人在世时间(农力) UN 或 OFF   | ) |

选择要邀请的亲友(0) 🚽

END